## MAXSOTE

## Instrukcja aplikacji **Stany magazynowe zestawów**

### 1. Opis aplikacji

Aplikacja pozwala na automatyczną kontrolę nad stanami magazynowymi zestawów. Stanem magazynowym zestawu staje się najniższy stan magazynowy jego składowego produktu.

### 2. Instalacja

Aby zainstalować aplikację, należy w panelu administracyjnym sklepu wybrać pozycję Aplikacje, następnie przejść do listy wszystkich aplikacji i odszukać pozycję "Stany magazynowe zestawów". Po kliknięciu "Instaluj" i zaakceptowaniu zgód, aplikacja powinna pojawić się w zakładce Aplikacje > Moje aplikacje.

### 3. Uruchomienie aplikacji

Aby stany magazynowe aktualizowały się automatycznie co godzinę, włącz tę opcję za pomocą przełącznika i zapisz zmiany:

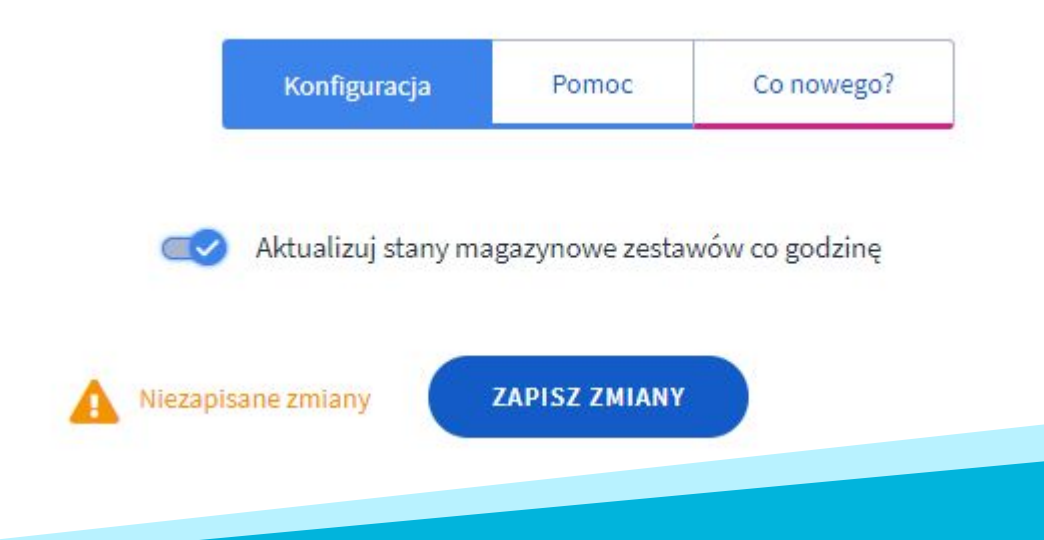

W każdej chwili możesz też uruchomić proces aktualizacji stanów magazynowych ręcznie używając przycisku poniżej:

AKTUALIZUJ STANY MAGAZYNOWE TERAZ

Po wykonaniu procesu aktualizacji stanów, aplikacja wskazuje datę ostatniej aktualizacji oraz liczbę zestawów w sklepie:

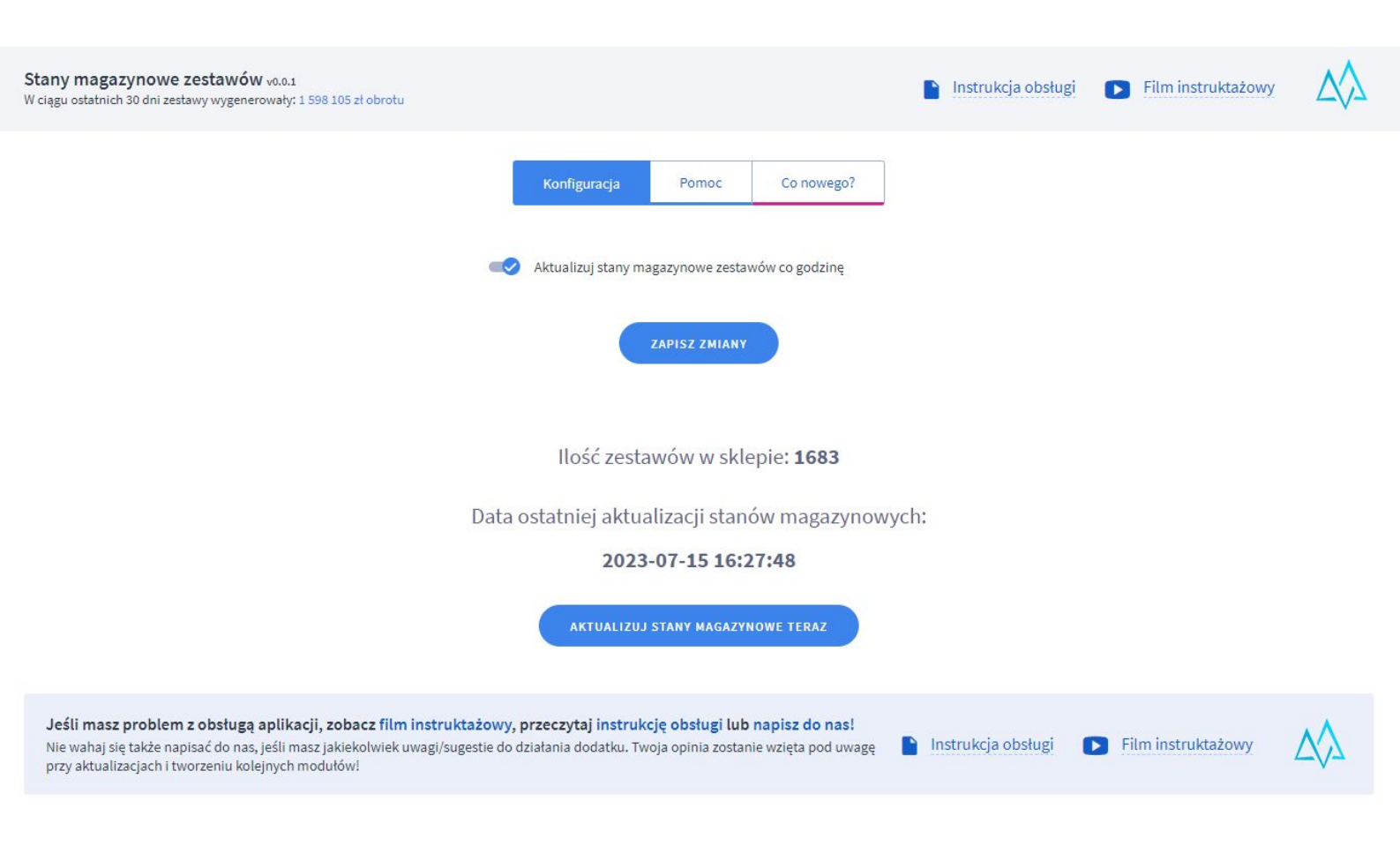

# Dziękujemy za uwagę!

W przypadku dodatkowych pytań jesteśmy do Państwa dyspozycji.

#### MAXSOTE

Strzelców Bytomskich 87b/202 41-914 Bytom NIP: 626-292-32-81 REGON: 241032170 tel: + 48 506 944 985 pon - pt 9 - 17

kontakt@maxsote.pl

@maxsotepl

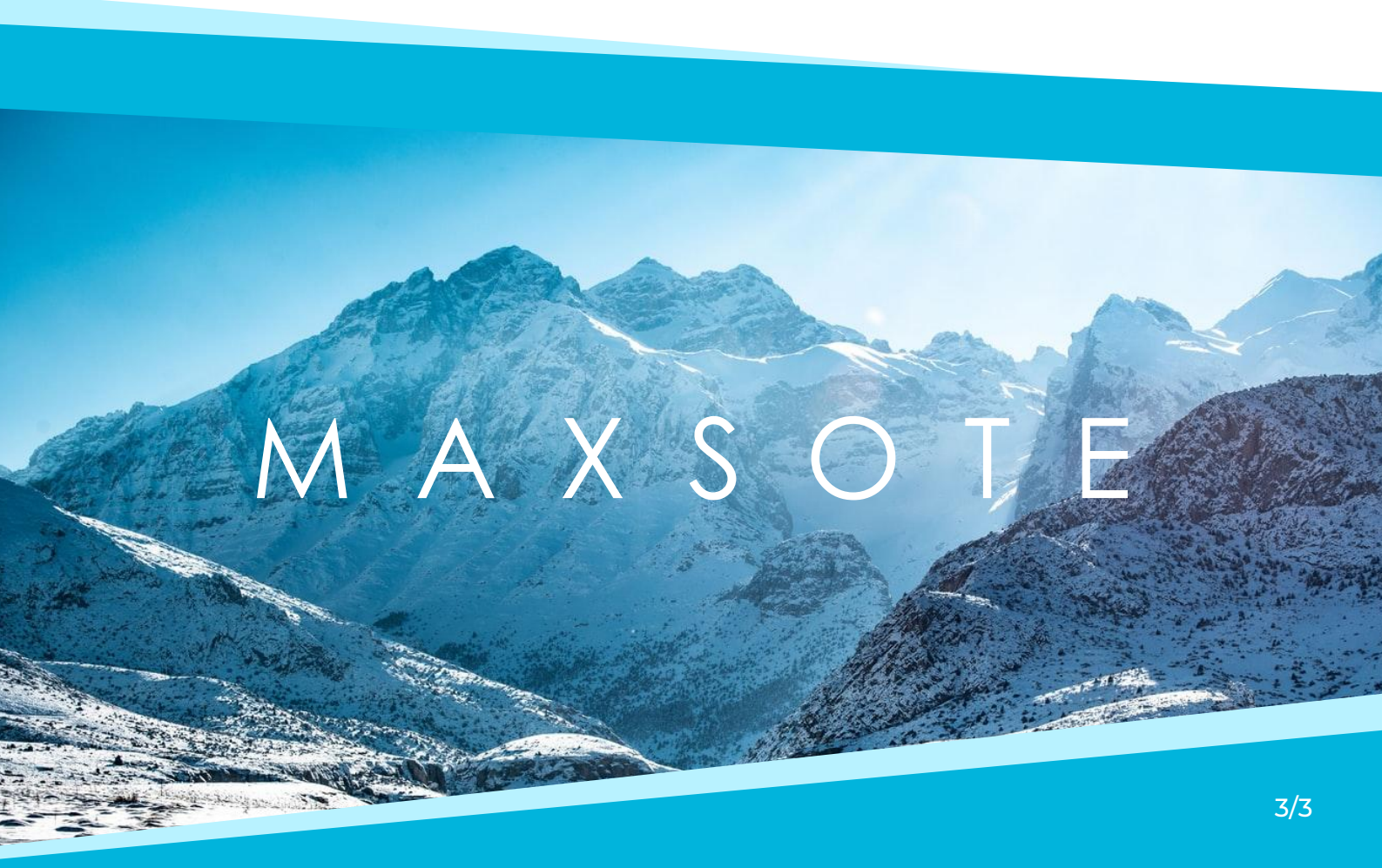